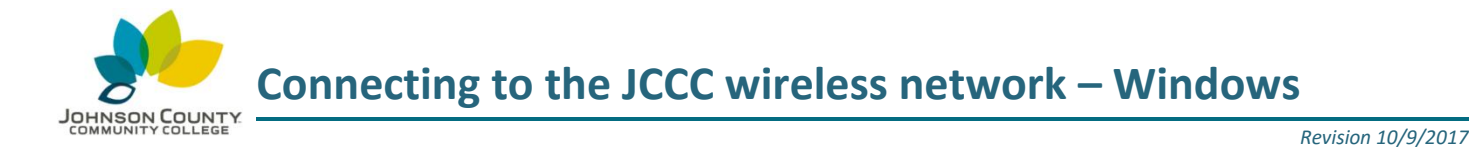

JCCC Students, Faculty and Staff are encouraged to use the JCCC wireless network:

- You have the option to automatically reconnect without logging in again (until you change your password.)
- It allows access to all applications and file shares, and is protected with encryption.
- 1) At the bottom-right corner of your screen, select the Wireless Network Connection icon. V C Windows Windows Connect 7 or 8 10 Select the JCCC wireless network. R WVN12345 JCCC-Guest Check the checkbox to "Connect automatically" JCCC-MEDIA Select Connect. VolP-WiFi CCC-WIFI 2) Enter your MyJCCC username and password. JCCC 6 Enter your user name and password Select **OK** to continue. User name Password Cancel 3) Select Connect if you see a message "Continue connecting?" JCCC Continue connecting? If you expect to find JCCC in this location, go ahead and connect. Otherwise, it may be a different network with the same name. Show certificate details Connec Cancel 4) Once connected, the Wireless Network Connection icon will ICCC display the strength of your connection by coloring the bars. Internet access 5:53 PM 5 G. 8/3/2016 Place your mouse cursor over the Wireless Network Connection icon, and the JCCC network should display "Internet access". For technical assistance, please contact the JCCC Technical Support Center by phone: (913) 469-8500 x4357 OR by email: techsupport@jccc.edu OR enter a self-service ticket: http://techsupport.jccc.edu Page 1 of 1